## iPass Quick Guide: Annual Set-Up of Recurring Batch Reports

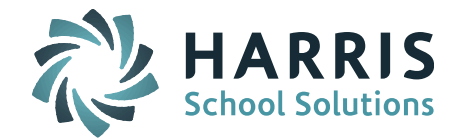

All batch export reports that are year-specific need to be set up annually after your database is rolled over and the old ones deleted.

Use the <u>Batch Reports Query</u> to find out the batch reports running on the site and which account they are set up in.

| Attachment!Name            | Start<br>Time | Occurance | User Id                          | Monday | Tuesday | Wednesday | Thursday | Friday | Saturday | Sunday |
|----------------------------|---------------|-----------|----------------------------------|--------|---------|-----------|----------|--------|----------|--------|
| IpassUpdates               | 62640         | daily     | npsimg9408<br>(iPass<br>Support) | no     | no      | no        | no       | no     | no       | no     |
| Baseline Objects<br>Export | 33480         | daily     | (user name)                      | no     | no      | no        | no       | no     | no       | no     |
| ConnectEDExport            | 55500         | daily     | (user name)                      | no     | no      | no        | no       | no     | no       | no     |

The ConnectEd Export needs to be set up for the <u>current school year</u> students/schools/grade levels.

Delete the previous year batch report at the bottom of your Reports screen under Recurring Scheduled Reports.

| Delete | Report               |                              | Recurring |
|--------|----------------------|------------------------------|-----------|
|        | Attendance Call List | daily Every Weekday at 09:00 |           |
|        | Staff Data Export    | daily Every Weekday at 02:00 |           |
| 0      | Attendance Call List | daily Every Weekday at 09:40 |           |
| 2      | ConnectEd Export     | daily Every Weekday at 01:00 |           |
|        | Attendance Call List | daily Every Weekday at 09:45 |           |

## Set Up New Batch Report

District System > ConnectEd Export

- 1. Select all schools to be included
- 2. Academic Year = Current Year (ie. 2019-2020) (reports are year specific)
- 3. File Type = ConnectEd
- 4. Under Batch Process Options check off Run as a Batch Process
- 5. <u>RUN TEST FILE</u>:
  - Batch Start Date and Time: Leave data and time as is
  - Run Post-Processing: Select Blackboard option to create and send CSV file
  - Do **<u>NOT</u>** check off Recurring Batch Process
  - **Submit this will send a test file over immediately** confirm this has correct data in and updated Blackboard data

Page 2 of 2

STUDENT INFORMATION | FINANCIAL MANAGEMENT | SCHOOL NUTRITION | SPECIALIZED STUDENT SOLUTIONS

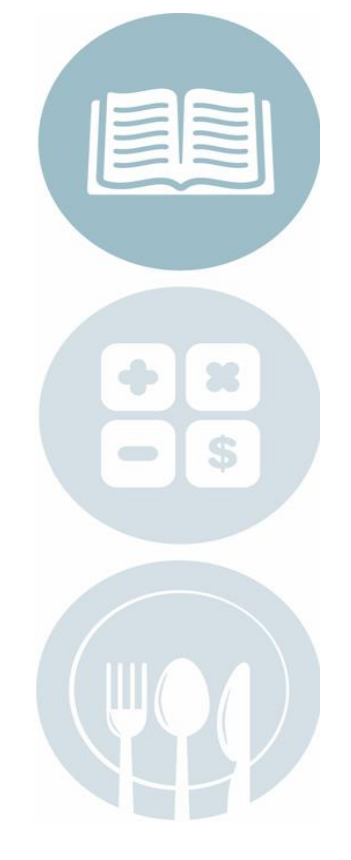

## iPass Quick Guide: Annual Set-Up of Recurring Batch Reports

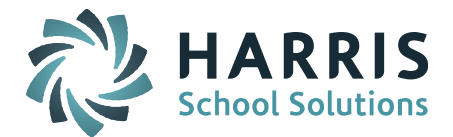

## 6. SET UP RECURRING BATCH REPORT

- Repeat steps 1-3 above
- Batch Start Date and Time: Leave with today's date and **set time for nightly batch report in** <u>military time</u> (ie. 17:00 for 5:00pm or 02:00 for 2:00am)
- Run Post-Processing: Select Blackboard option to create and send CSV file
- <u>CHECK OFF</u> Recurring Batch Process
- Submit This will set up the recurring batch report that <u>will run AFTER midnight</u> when the batch processor looks for batch reports for the NEXT day

Typical recurring batch reports that are year specific:

- eSped Export (Reports Biographical)
- Advanced Export Reports
- Baseline Objects Export

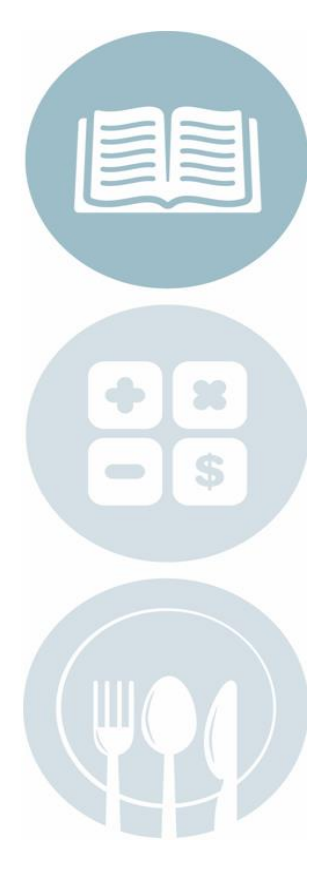

Page 2 of 2

STUDENT INFORMATION | FINANCIAL MANAGEMENT | SCHOOL NUTRITION | SPECIALIZED STUDENT SOLUTIONS

k12solutions@harriscomputer.com | (866) 450-6696 | www.harrisschoolsolutions.com